### **Spring Semester**

## Code will Expire on May 31, 2025.

## ACCESS Code for Test: K7XKRGAX9F

## Non-proctored student access instructions for EProficiency Profile

Instructions for students taking a non-proctored E-Proficiency Profile assessment on Territorium's LifeJourney platform.

# Serritorium E-Proficiency Profile

with Official Content from ETS Please read through this entire document before beginning the assessment.

#### **BEFORE YOU START**

Abbreviated form testing time is approximately 45 minutes.

Ensure that you can allocate enough time to work without interruptions. Once you start, you
must finish it.

Use Chrome browser. Make sure it is installed on your computer before you start.
 If you need a calculator, you must use the one provided with the test on your screen.
 If you are upexpectedly disconnected, log back in (see below)

#### **GETTING STARTED**

- 1. You should have received a code from your instructor to take the test.
- 2. Go to

#### https://life.territorium.com

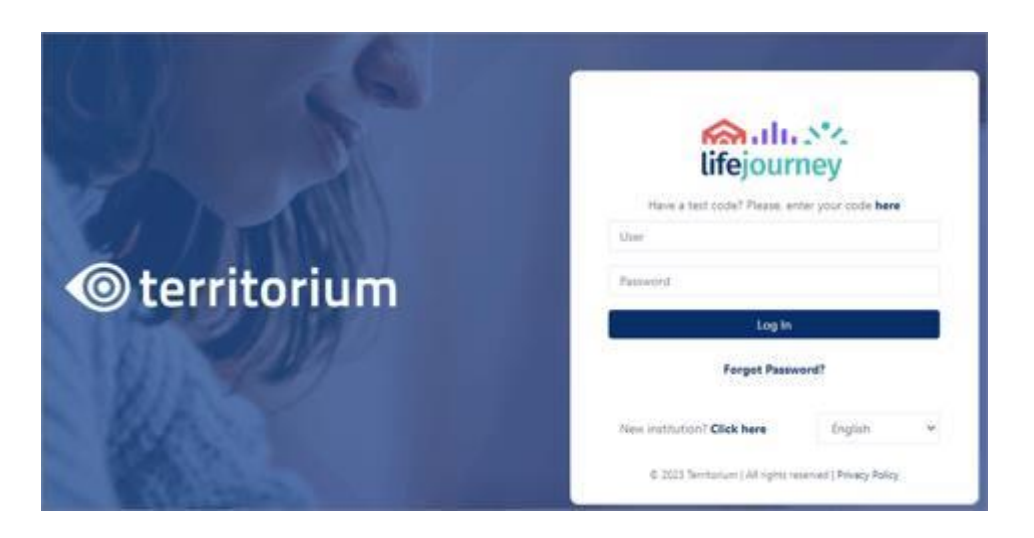

- 3. Click on "here" to enter your test code.
- 4. Type the code. If you already have an account with Territorium, click "Log in"; otherwise, create a new account by clicking "Create account."

|                       | 1.111. NZ        |
|-----------------------|------------------|
| life                  | iournev          |
|                       | ,,               |
| Code                  |                  |
| Log In Create account | Forgot Password? |
| & User                |                  |
| 8 Password            |                  |
| 0 Password            |                  |
| Log In                |                  |

5. Fill in all the required fields. Once you finish, you'll be automatically redirected to your homepage.

|          | lifejournev                        |   |
|----------|------------------------------------|---|
| Cod      |                                    |   |
| Log      | In Create account Forgot Password? |   |
| 8        | First Name                         | ٢ |
| fields r | equired                            |   |
| 8        | Last Name                          | 0 |
| Fields r | equired                            |   |
| 8        | Email                              |   |
| fields r | equired                            |   |
| θ        | Password                           | 0 |
| fields r | equired                            |   |
| θ        | Confirm password                   |   |
| lields r | n<br>equired                       |   |
| A        | Student ID                         | ~ |

6. You'll see the tests you have assigned. You can also see if a test is open stort, closed completed ends to be continued, as v continued the start and end dates. When you are ready, click on the test.

|             | EPP-P-ABB<br>PROD. Abbreviated Form with<br>Protoring<br>Evp.<br>From: 2023-03-05 00:00:00<br>To: 2023-03-31 00:00:59 | EPP-NP-STD<br>PROD_Standard Form without<br>Protocining<br>From: 2023-03-05 00:00:00<br>To: 2022-03-31 00:00:59 |                   |
|-------------|----------------------------------------------------------------------------------------------------|----------------------------------------------------------------------------------------------------|-------------------|
| 🛄 Wallet >  | My activities                                                                                                    |                                                                                                    | See all           |
|             |                                                                                                    |                                                                                                    |                   |
| lifejourney | =                                                                                                    |                                                                                                    | English 🗸 Hi, P 🌑 |

#### **TAKING THE TEST**

1. Once you start, review the instructions that appear on the following page. Instructions may change depending on the test you're taking.

#### EPP-P-ABB

The E-Proficiency Profile is a general education outcomes assessment of core skills in reading, writing, mathematics and critical thinking.

All of the subject knowledge required to answer each question is contained in the question itself or the supporting materials that accompany the question.

Instructions

#### **Test Instructions**

Please carefully read the following instructions before starting the test.

#### Timing

- You will have 40 minutes from the time you click on "Start" to answer all 36 questions.
- Work as rapidly as you can without losing accuracy.

#### Calculator

- Math questions can be answered without a calculator.
- You may use the embedded system calculator.

#### Marking Answers

- Mark only 1 answer for each question.
- Proceed through the questions by selecting the Previous or Next buttons or selecting the question number.
- 2. Use of the Lockdown Browser is required. Click on the link that suits your computer's operating system and language: "Download for Windows" or "Download for Mac."

This test needs to be taken on a secured environment, and you'll be proctored with AI. Therefore, you'll need to install Lockdown Browser before.

Lockdown browser assures that during the test, you'll not access to inappropriate software or content that could compromise a trust worthy test.

Download here Lockdown Browser:

Download for Windows Download for Mac

- 3. Once the application has downloaded, install it on your computer.
- 4. Before starting the assessment, make sure to close all your applications except your browser.
- 5. Click on the "Start" button.
- 6. Click "Open LockDown Browser OEM"

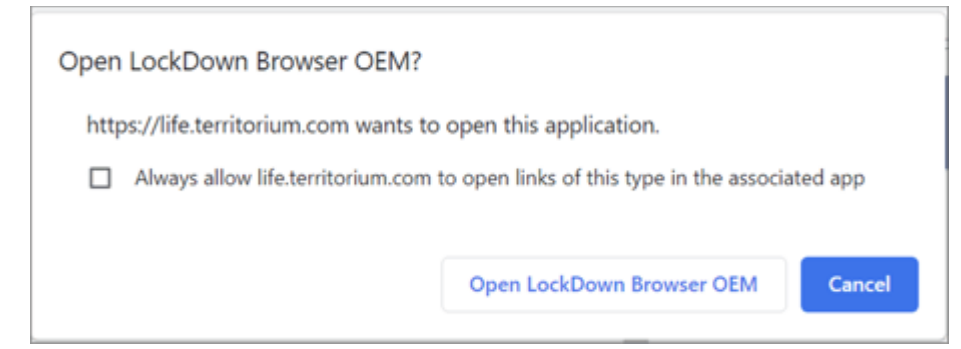

- 7. You will need to select "Yes" to allow the app to make changes to your device and "Close Process" for each of the open application prompts.
- 8. Choose your answers and navigate through the test using the "Previous" and "Next" buttons at the bottom of the screen.

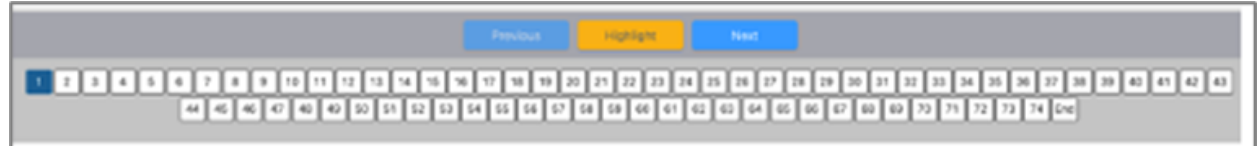

- 9. Each of the questions is represented across the bottom. As questions are answered they are struck through. Use the "Highlight" button to mark questions for review.
- 10. There is a countdown timer in the top right corner.

Time left: 00 hours, 40 minutes, 29 seconds

11. Before selecting "Submit and Continue", review all questions you intended to answer have been completed.

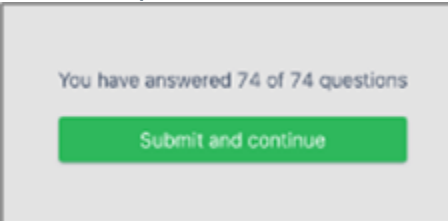

12. You'll be returned to the test's welcome page. The status "Completed" will appear, and also, if available, an option to see "Score Report."

| arking Answers                                                             |
|----------------------------------------------------------------------------|
| Mark only 1 answer for each question.                                      |
| Proceed through the questions by selecting the Previous or Next buttons or |
| selecting the question number.                                             |
| Use the Highlight feature to mark any questions for review.                |
| Answered questions will have a strikethrough the question number.          |
| The End button will display how many questions of the total have been      |
| answered. Clicking Submit and Continue will submit your test for scoring.  |
| oring                                                                      |
| You will receive one point for each correct answer.                        |
| You will receive no points for omitted questions.                          |
| There is no penalty for an incorrect answer.                               |
| There is no penalty for guessing.                                          |
| For your answers to be considered, you must hit SUBMIT before ending your  |
| testing session.                                                           |
| able from: Mar. 05, 23 00:00 To: Mar. 31, 23 00:00                         |
| duration: 02:10:00                                                         |
| octoring: No                                                               |
| tutional Message:                                                          |
| ampleted                                                                   |
|                                                                            |

## IF YOU ENCOUNTER ANY PROBLEMS, CONTACT TERRITORIUM TECHNICAL SUPPORT BY EMAIL AT SUPPORT@TERRITORIUM.COM. BUSINESS HOURS ARE 8:00 A.M. TO 6:00 P.M. (CENTRAL TIME).